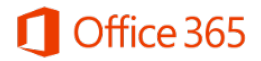

## Microsoft Office 365 – Encaminhamento automático do email institucional para o Office 365

Este documento contém orientações para configurar o encaminhamento automático das mensagens recebidas no seu e-mail institucional @unicamp.br para seu e-mail do Office 365 @m.unicamp.br.

Ao fazer esse procedimento, fique ciente de que o conteúdo das mensagens passará a ser armazenado nos servidores Microsoft, e não mais nos servidores corporativos da Unicamp. Sendo assim, você estará sujeito aos termos de uso e à política de privacidade da Microsoft, disponíveis no endereço <u>https://www.microsoft.com/pt-br/TrustCenter/Privacy/default.aspx</u>.

## Configuração

1. Acesse o endereço http://webmail.unicamp.br/

|                                             |                              | NOTAS E AVISOS                                                                                                    |  |  |  |  |  |
|---------------------------------------------|------------------------------|----------------------------------------------------------------------------------------------------|--|--|--|--|--|
| Nome do usuário<br>Senha                    | @unicamp.br                  | * Prezado usuário, para autenticar no Webmail utilize a mesma<br>senha de acesso dos serviços corporativos. Caso não possua<br>conta @unicamp.br, solicite o serviço corporativo EMAIL para<br>você. ORIENTAÇÕES |  |  |  |  |  |
| Modo                                        |                              |                                                                                                    |  |  |  |  |  |
| Automático                                  | \$                           | * Email: políticas de uso.                                                                                                    |  |  |  |  |  |
| Idioma<br>Português do Brasil               | •                            | * Senha: Trocar senha antes de expirar :: Esqueci a senha ::<br>Senha expirou                                                                                                    |  |  |  |  |  |
| Conectar                                    | 6                            | * Tutorial Webmail Unicamp: conheça mais sobre as ferramentas<br>do Webmail Unicamp                                                                                                    |  |  |  |  |  |
| DICA: sincronize seus<br>disposito móvel An | dados com um<br>droid ou iOS | * Tutorial AntiSnam: Wehmail                                                                                                    |  |  |  |  |  |

2. Clique em "Filtros"

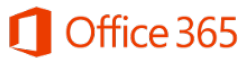

Encaminhamento automático do e-mail institucional para o Office 365

| Webmail UNICAMP | Correio 🔻 | Filtros     | Calendário 🔻       | Contatos 🔻 | Tarefas |
|-----------------|-----------|-------------|--------------------|------------|---------|
| 06-04-2016      |           |             |                    |            |         |
| Nova Mensagen   | 1 Ç       | 🕉 Atualizar |                    |            |         |
| 🖄 Entrada       |           | D           | e                  | Assunto 💌  |         |
| Lixeira         |           | Não existe  | em mensagens nesta | a pasta.   |         |
| Ações de Pasta  |           |             |                    |            |         |
| Pastas Virtuais |           |             |                    |            |         |

3. Clique em "Encaminhar" no menu à esquerda

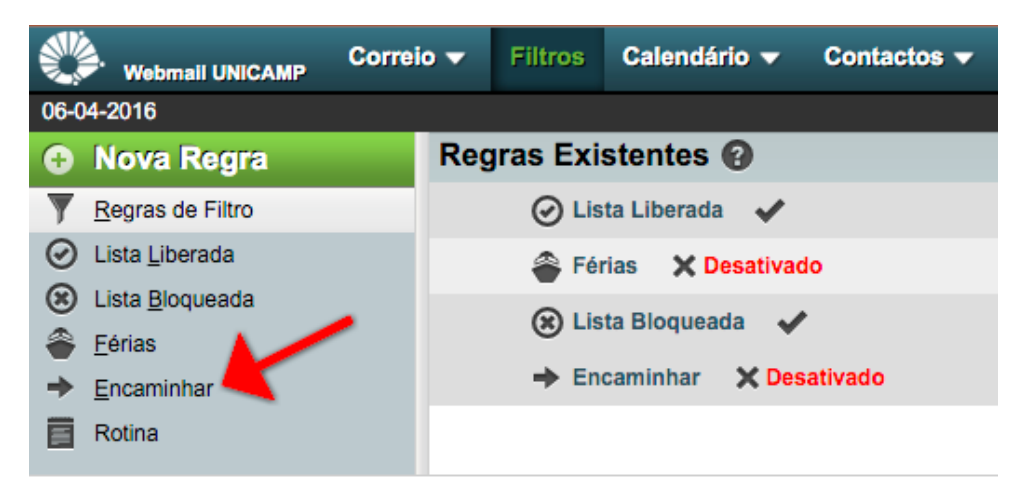

4. Preencha o campo de encaminhamento com o seu e-mail usuário@m.unicamp.br e clique em "Gravar e Habilitar"

## Office 365

## Encaminhamento automático do e-mail institucional para o Office 365

|                   | Filtros - Mozilla Firefox (Navegação privativa) |                        |         |                 |                                             |                      |              |                  |          |            |            | 8    |         |   |
|-------------------|-------------------------------------------------|------------------------|---------|-----------------|---------------------------------------------|----------------------|--------------|------------------|----------|------------|------------|------|---------|---|
| 69                | Ţ                                               | Filtros                |         | ×               | +                                           |                      |              |                  |          |            |            |      |         |   |
| <                 | >                                               | (i) 🔒   https://       | /webmai | lunican         | n <b>p.br</b> /ingo/                        | /basic.php?page=     | C C          | <b>Q</b> , Pesqu | uisar    | ) <b>*</b> | <b>≜</b> + | •    | abp 🗸 🗸 | ≡ |
|                   | Wel                                             | omail UNICAMP          | Corre   | i0 🔻            | Filtros                                     | Calendário 🚽         | - Contact    | ios 🔻            | Tarefas  | Notas      | \$         |      |         |   |
| 22/09/            | 2016                                            |                        |         |                 |                                             |                      |              |                  |          |            |            |      |         |   |
| 🕀 I               | lova                                            | a Regra                |         | Enca            | aminha                                      | r [Desativad         | •] 😧         |                  |          |            |            |      |         |   |
| ▼ <u>F</u><br>⊘ L | <u>R</u> egra:<br>.ista <u>L</u>                | s de Filtro<br>iberada |         | Mai<br>c<br>mei | nter uma<br>ópia das<br>nsagens<br>a conta? |                      |              |                  |          |            |            |      |         | 0 |
| 8 L               | .ista <u>B</u><br>érias                         | loqueada               |         | Addre           | ss(es) to<br>rward to:                      | usuario@m.unicamp.br |              |                  |          |            |            |      |         | 8 |
| → E               | ncam                                            | hinhar                 | _       |                 |                                             |                      |              |                  |          |            |            |      |         |   |
|                   | touna                                           |                        |         |                 |                                             | L                    |              |                  |          |            |            |      |         |   |
|                   |                                                 |                        |         |                 |                                             | Gravar 🔒             | Gravar e Hab | oilitar          | Retornar | para a Lis | ta de Rej  | gras |         |   |
|                   |                                                 |                        |         |                 |                                             |                      |              |                  |          |            |            |      |         |   |

5. Pronto! Seus e-mails recebidos a partir de agora no @unicamp.br serão automaticamente encaminhados para o endereço @m.unicamp.br.